## Hvordan knytter jeg kontakter til en debitor?

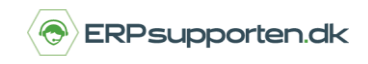

Brugervejledning, Microsoft Dynamics NAV 2018

Denne vejledning beskriver, hvordan du knytter en kontaktperson til en debitor i Microsoft Dynamics NAV. Vejledningen er baseret på version 2018, men vil også kunne anvendes til andre versioner.

## Sådan tilpasser du kontakter til debitor

Gå til *debitorkartoteket* og find den debitor, du skal have kontaktpersonerne tilknyttet.

Vælg Kontakt øverst i båndet

| Salgskreditnota Rentenota | Cediger     Rediger     Image: Constraint of the second second s | ermeddelelse Send godkendelse<br>Annuller godkend<br>of Se mine workflow:<br>Anmo | esanmodning Bodkendelser<br>elsesanmodning<br>s<br>od om godkendelse | Bankkonti Debit-betalingsaftaler Beveringsadresser Kontakt Debitor |  |  |  |
|---------------------------|----------------------------------------------------------------------------------------------------|-----------------------------------------------------------------------------------|----------------------------------------------------------------------|--------------------------------------------------------------------|--|--|--|
| D00030 · Erpgruppe        | in                                                                                                    |                                                                                   |                                                                      |                                                                    |  |  |  |
| Generelt                  |                                                                                                    |                                                                                   |                                                                      |                                                                    |  |  |  |
| Nummer:                   | D00030                                                                                                    | Ansvarscenter:                                                                    | ~                                                                    |                                                                    |  |  |  |
| Navn:                     | Erpgruppen                                                                                                    | Servicezonekode:                                                                  | ~                                                                    |                                                                    |  |  |  |
| IC-partner kode:          | ~                                                                                                    | Dokumentafsendelsesprofil:                                                        |                                                                      | ~                                                                  |  |  |  |
| Saldo (RV):               | 0,00                                                                                                    | Salg i alt:                                                                       |                                                                      | 0,00                                                               |  |  |  |
| Forf. beløb (RV):         | 0,00                                                                                                    | Kostpriser (RV):                                                                  |                                                                      | 0,00                                                               |  |  |  |
| Kreditmaksimum (RV):      | 0,00                                                                                                    | Avancebeløb (RV):                                                                 |                                                                      | 0.00                                                               |  |  |  |
| Spærret:                  | ~                                                                                                    | Avancenct.:                                                                       |                                                                      | 0.0                                                                |  |  |  |
| Sælgerkode:               | ~                                                                                                    | Rettet den:                                                                       | 06-07-2018                                                           |                                                                    |  |  |  |
|                           |                                                                                                    |                                                                                   |                                                                      |                                                                    |  |  |  |
| Adresse og kontakt        |                                                                                                    |                                                                                   |                                                                      |                                                                    |  |  |  |
| Adresse                   |                                                                                                    | Kontakt                                                                           |                                                                      |                                                                    |  |  |  |
| Adresse:                  | Essen 9                                                                                                    | Primær kontaktkode:                                                               |                                                                      | ~                                                                  |  |  |  |
| Adresse 2:                |                                                                                                    | Kontaktnavn:                                                                      |                                                                      | ~                                                                  |  |  |  |
| Postnr.:                  | 6000 ~                                                                                                    | Telefon:                                                                          |                                                                      | w.                                                                 |  |  |  |
| By:                       | Kolding ~                                                                                                    | Mail:                                                                             |                                                                      |                                                                    |  |  |  |
| Lande-/områdekode:        | DK ~                                                                                                    | Hjemmeside:                                                                       |                                                                      | •                                                                  |  |  |  |
| Vis på kort               |                                                                                                    |                                                                                   |                                                                      |                                                                    |  |  |  |
|                           |                                                                                                    |                                                                                   |                                                                      |                                                                    |  |  |  |
|                           |                                                                                                    |                                                                                   |                                                                      |                                                                    |  |  |  |

Nu kommer kontaktoversigten frem, hvor du kan tilføje dine kontaktpersoner.

## Hvordan knytter jeg kontakter til en debitor?

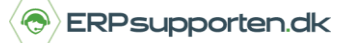

Brugervejledning, Microsoft Dynamics NAV 2018

## Tryk på Ny.

| START   HANDLINGER   NAVIGER   RAPPORT     Ny   Nyt   Nyt   Nyt   Nyt   Nyt     Ny   Nyt   Administrer   Opret   Statistik   Visson   Visson     Ny   Nyt   Administrer   Proces   Nicrosoft   Visson   Visson     Visson   Nyt   Nyt |                 |            |         |      |        |          |  |
|----------------------------------------------------------------------------------------------------|-----------------|------------|---------|------|--------|----------|--|
| Nummer                                                                                                    | Virksomhedsnavn | Navn       | Telefon | Mail | Sælger | Distrikt |  |
| E000262                                                                                                    | Erpgruppen      | Erpgruppen |         |      |        |          |  |
| E000272                                                                                                    | Erpgruppen      | Anja       |         |      |        |          |  |
| E000270                                                                                                    | Erpgruppen      | Bent       |         |      |        |          |  |
| E000271                                                                                                    | Erpgruppen      | Jane       |         |      |        |          |  |

Når du vælger at oprette en ny kontakt, kommer der et kontaktkort frem, hvor du skal udfylde, hvilken *Type* kontakt det er.

Du kan vælge mellem *person* eller *virksomhed*. Den får et fortløbende nummer ud fra den nummerserie, du har valgt i din opsætning.

| Generelt                                                                                               |                                        |   |                                                                                                 |            |          |    |
|----------------------------------------------------------------------------------------------------|----------------------------------------|---|-------------------------------------------------------------------------------------------------|------------|----------|----|
| Nummer:                                                                                                | E000273                                |   | Starthilsenkode:                                                                                | UNISEX ~   |          |    |
| Navn:                                                                                                  | Frank                                  |   | Kompetanceniveau:                                                                               | ~          |          |    |
| Туре:                                                                                                  | Person 🗸                               |   | Rettet den:                                                                                     | 06-07-2018 |          |    |
| Virksomhedsnr.:                                                                                        | E000262 ~                              |   | Dato for seneste interaktion:                                                                   |            |          |    |
| Virksomhedsnavn:                                                                                       | Erpgruppen                             | ~ | Sidst forsøgt den:                                                                              |            |          |    |
| Søgenavn:                                                                                              | FRANK                                  |   | Næste opgavedato:                                                                               | _          |          |    |
| Sælgerkode:                                                                                            | ~                                      |   | Odeluk fra malgruppe:                                                                           |            |          |    |
|                                                                                                    |                                        |   |                                                                                                 |            |          |    |
| Communikation                                                                                          |                                        |   | Kontakt                                                                                         |            |          |    |
| Communikation<br>Adresse<br>Adresse:                                                                   | Essen 9                                |   | Kontakt<br>Telefon:                                                                             |            | G        | 2  |
| Communikation<br>Adresse<br>Adresse:<br>Adresse 2:                                                     | Essen 9                                |   | <b>Kontakt</b><br>Telefon:<br>Mobiltelefon:                                                     |            | @        | 20 |
| ommunikation<br>Adresse<br>Adresse 2:<br>Postnr.:                                                      | Essen 9                                |   | <b>Kontakt</b><br>Telefon:<br>Mobiltelefon:<br>Mail:                                            |            | @        | 2  |
| ommunikation<br>Adresse<br>Adresse:<br>Adresse 2:<br>Postnr.:<br>By:                                   | Essen 9<br>6000 ~<br>Kolding ~         |   | <b>Kontakt</b><br>Telefon:<br>Mobiltelefon:<br>Mail:<br>Telefax:                                |            | <u> </u> | 8  |
| ommunikation<br>Adresse<br>Adresse:<br>Adresse 2:<br>Postnr.:<br>By:<br>Lande-/områdekode:             | Essen 9<br>6000 ~<br>Kolding ~<br>DK ~ |   | Kontakt<br>Telefon:<br>Mobiltelefon:<br>Mail:<br>Telefax:<br>Hjemmeside:                        |            | <u></u>  | 8  |
| ommunikation<br>Adresse<br>Adresse:<br>Adresse 2:<br>Postnr.:<br>By:<br>Lande-/områdekode:<br>Vis kort | Essen 9<br>6000 ~<br>Kolding ~<br>DK ~ |   | Kontakt<br>Telefon:<br>Mobiltelefon:<br>Mail:<br>Telefax:<br>Hjemmeside:<br>Korrespondancetype: |            |          |    |

Tryk OK.

Brugervejledning, Microsoft Dynamics NAV 2018

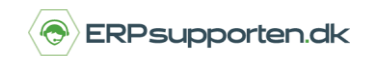

Når du trykker OK kommer du tilbage til kontaktoversigten.

Du kan se, at det øverste nummer er skrevet med Fedskrift.

Det er selve virksomheden og dem, der ligger nedenunder kontaktpersonerne, der er tilknyttet virksomheden. Nu har du mulighed for, på dit debitorkort, at vælge mellem de kontaktpersoner, du har oprettet.

| Adresse og kontakt |           |                     |                                                                                                    |  |  |  |  |
|--------------------|-----------|---------------------|----------------------------------------------------------------------------------------------------|--|--|--|--|
| Adresse            |           | Kontakt             |                                                                                                    |  |  |  |  |
| Adresse:           | Essen 9   | Primær kontaktkode: | E000271 ~                                                                                                    |  |  |  |  |
| Adresse 2:         |           | Kontaktnavn:        | Jane 🗸 🗸                                                                                                    |  |  |  |  |
| Postnr.:           | 6000 ~    | Telefon:            | <b>\$</b>                                                                                                    |  |  |  |  |
| By:                | Kolding ~ | Mail:               | The second second second second second second second second second second second second second second second se |  |  |  |  |
| Lande-/områdekode: | DK ~      | Hjemmeside:         | •                                                                                                    |  |  |  |  |
| Vis på kort        |           |                     |                                                                                                    |  |  |  |  |
|                    |           |                     |                                                                                                    |  |  |  |  |
|                    |           |                     |                                                                                                    |  |  |  |  |